# Managing your Unavailability in MatchRef

Matchref assumes that you are always Available unless you say otherwise: 7 days a week from 6am to 11pm!

When making appointments we start by running the Auto-appointment process where the system will appoint you to any match for which you are eligible as long as you are Not Unavailable. That's why it's so important for *you* to set up *your* unavailability as *you* want it.

The calendar (top left of the main screen) shows your availability:

- GREEN = Available All Day
- RED = Unavailable All Day
- YELLOW = Unavailable for Part of the Day

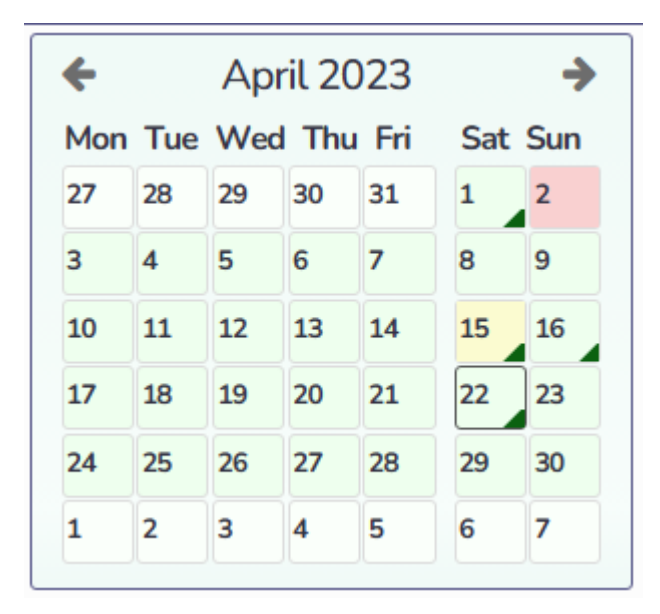

So always check here after you've added an entry for Unavailability that it has the outcome that you wanted!

#### Contents

| Unavailable for One Day                        | . 2 |
|------------------------------------------------|-----|
| Unavailable for a weekend                      | .3  |
| Unavailable for the same days each week        | .4  |
| Only available for a specific time on that day | .5  |
| Combining Unavailability                       | .6  |
| Overriding with an AVAILABILITY                | .7  |

## Unavailable for One Day

To remove yourself for one day, just enter the date, leave the times at 06:00 to 23:00 and press create.

| My Status                                      |                                           |
|------------------------------------------------|-------------------------------------------|
| Unavailable                                    |                                           |
| Date                                           |                                           |
| 29/04/2023                                     |                                           |
| Start Time                                     |                                           |
| 06:00                                          |                                           |
| When changing time:<br>hour clock - e.g. 14.00 | s please take care to use 24<br>0 for 2pm |
| End Time                                       |                                           |
| 23:00                                          |                                           |
| Open Extended                                  | Options 🗸                                 |
|                                                | Create                                    |

#### Gives

| Туре        | Date              | Extend Until | From    | Until    | Status by Day      |   |
|-------------|-------------------|--------------|---------|----------|--------------------|---|
| Unavailable | Sat 29th Apr 2023 |              | 6:00 AM | 11:00 PM | Saturday 29th Only | Î |

| ←   |       | April 2023 |      |       |     |     |  |  |
|-----|-------|------------|------|-------|-----|-----|--|--|
| Mor | n Tue | We         | d Th | u Fri | Sat | Sun |  |  |
| 27  | 28    | 29         | 30   | 31    | 1   | 2   |  |  |
| 3   | 4     | 5          | 6    | 7     | 8   | 9   |  |  |
| 10  | 11    | 12         | 13   | 14    | 15  | 16  |  |  |
| 17  | 18    | 19         | 20   | 21    | 22  | 23  |  |  |
| 24  | 25    | 26         | 27   | 28    | 29  | 30  |  |  |
| 1   | 2     | 3          | 4    | 5     | 6   | 7   |  |  |

## Unavailable for a Weekend

Use the EXTENDED OPTIONS to set Unavailability for two or more days in a row:

| My Status                         | Unavailable                                                         |
|-----------------------------------|---------------------------------------------------------------------|
| Date                              | 29/04/2023                                                          |
| Start Time<br>When changing times | 06:00<br>please take care to use 24 hour clock - e.g. 14.00 for 2pm |
| End Time                          | 23:00                                                               |
| Extended Options ٨                |                                                                     |
| Extend Until                      | 30/04/2023                                                          |
| Monday                            | Included                                                            |
| Tuesday                           | Included                                                            |
| Wednesday                         | Included                                                            |
| Thursday                          | Included                                                            |
| Friday                            | Included                                                            |
| Saturday                          | Included                                                            |
| Sunday                            | Included                                                            |
|                                   |                                                                     |

Current Unavailability

| pe       |     | Date   |          |     |     | Extend      | Until       | From    | Until    | Status by Day |
|----------|-----|--------|----------|-----|-----|-------------|-------------|---------|----------|---------------|
| navailab | ole | Sat 29 | th Apr 2 | 023 |     | Sun 30      | th Apr 2023 | 6:00 AM | 11:00 PM | ××××××        |
| F        | Tue | Apr    | il 20    | 23  | Cat | <b>&gt;</b> | ]           |         |          |               |
| Mon      | Tue | Wed    | Thu      | Fri | Sat | Sun         |             |         |          |               |
| 27       | 28  | 29     | 30       | 31  | 1   | 2           |             |         |          |               |
| 3        | 4   | 5      | 6        | 7   | 8   | 9           |             |         |          |               |
| 10       | 11  | 12     | 13       | 14  | 15  | 16          |             |         |          |               |
| 17       | 18  | 19     | 20       | 21  | 22  | 23          |             |         |          |               |
| 24       | 25  | 26     | 27       | 28  | 29  | 30          |             |         |          |               |
| 1        | 2   | 2      |          |     | c   | -           |             |         |          |               |

## Unavailable for the same days each week

If you only want to umpire on specific days of each week, then you can set your unavailability for the other days. Use the Extended Options and the Included method. Here we are making ourselves unavailable for every day of the week Except Saturdays.

| Add Curr                          | rent Unavailability                                                 |
|-----------------------------------|---------------------------------------------------------------------|
| My Status                         | Unavailable                                                         |
| Date                              | 29/04/2023                                                          |
| Start Time<br>When changing times | 06:00<br>please take care to use 24 hour clock - e.g. 14.00 for 2pm |
| End Time                          | 23:00                                                               |
| Extended Options                  |                                                                     |
| Extend Until                      | 24/06/2023                                                          |
| Monday                            | Included                                                            |
| Tuesday                           | Included                                                            |
| Wednesday                         | Included                                                            |
| Thursday                          | Included                                                            |
| Friday                            | Included                                                            |
| Saturday                          |                                                                     |
| Sunday                            | Included                                                            |

| Туре        | Date              | Extend Until      | From    | Until    | Status by Day        |   |
|-------------|-------------------|-------------------|---------|----------|----------------------|---|
| Unavailable | Sat 29th Apr 2023 | Sat 24th Jun 2023 | 6:00 AM | 11:00 PM | X X X X X <b>X</b> X | Î |

| ÷   |     | →   |       |     |     |         |  |  |
|-----|-----|-----|-------|-----|-----|---------|--|--|
| Mon | Tue | Wed | l Thu | Fri | Sat | Sat Sun |  |  |
| 1   | 2   | 3   | 4     | 5   | 6   | 7       |  |  |
| 8   | 9   | 10  | 11    | 12  | 13  | 14      |  |  |
| 15  | 16  | 17  | 18    | 19  | 20  | 21      |  |  |
| 22  | 23  | 24  | 25    | 26  | 27  | 28      |  |  |
| 29  | 30  | 31  | 1     | 2   | 3   | 4       |  |  |
| _   |     |     |       |     | _   |         |  |  |

## Only available for a specific time on that day

You can also block out times of day. Here we are setting that we are unavailable before 2:25pm on every Sunday. Note don't use 2:30pm if you want to be available for the 2:30 game.

| Add Cu                                                                    | rrent Unavailabilit                           | Ŋ                         |         |               |
|---------------------------------------------------------------------------|-----------------------------------------------|---------------------------|---------|---------------|
| My Status                                                                 | Unavailable                                   |                           |         |               |
| Dat                                                                       | e 01/06/2023                                  |                           |         |               |
| Start Time<br>When changing time                                          | e 06:00<br>es please take care to use 24 hour | clock - e.g. 14.00 for 2p |         |               |
| End Tim                                                                   | e 14:25                                       |                           |         |               |
| Extended Options 🔨                                                        |                                               |                           |         |               |
| Extend Unt                                                                | il 07/10/2023                                 |                           |         |               |
| Monday                                                                    | -                                             |                           |         |               |
| Tuesday                                                                   | -                                             |                           |         |               |
| Wednesday                                                                 | -                                             |                           |         |               |
| Thursday                                                                  | -                                             |                           |         |               |
| Friday                                                                    | -                                             |                           |         |               |
| Saturday                                                                  | -                                             |                           |         |               |
| Sunday                                                                    | Included                                      |                           |         |               |
| 2                                                                         |                                               | _                         |         |               |
|                                                                           | Create                                        |                           |         |               |
| Type Date                                                                 | Extend Until                                  | From                      | Until   | Status by Day |
| Unavailable Thu 1st Jun 2023                                              | Sat 7th Oct 2023                              | 6:00 AM                   | 2:25 PM | 11111X        |
| ← July 2023<br>Mon Tue Wed Thu Fri Sat<br>26 27 28 29 30 1<br>3 4 5 6 7 8 | Sun<br>2<br>9                                 |                           |         |               |

10 11 12 13 14

2 3 4

18 19 20 21

27 28

17

24 25 26

31 1

15 16 22 23

5 6

29 30

Î

## Combining Unavailability

You can combine two entries to get exactly what you want.

Here we want to be only available after 2:25pm on Saturdays:

| Туре        | Date              | Extend Until      | From    | Until    | Status by Day        |   |
|-------------|-------------------|-------------------|---------|----------|----------------------|---|
| Unavailable | Sat 29th Apr 2023 | Sun 24th Dec 2023 | 6:00 AM | 2:25 PM  | 1111 X X 1           | Î |
| Unavailable | Sat 29th Apr 2023 | Sun 24th Dec 2023 | 6:00 AM | 11:00 PM | × × × × × <b>×</b> × | Î |

|     | →                               |                                                     |                                                                                                    |                                           |                                                             |
|-----|---------------------------------|-----------------------------------------------------|----------------------------------------------------------------------------------------------------|-------------------------------------------|-------------------------------------------------------------|
| Tue | Wed                             | Thu                                                 | Fri                                                                                                    | Sat                                       | Sun                                                         |
| 2   | 3                               | 4                                                   | 5                                                                                                    | 6                                         | 7                                                           |
| 9   | 10                              | 11                                                  | 12                                                                                                    | 13                                        | 14                                                          |
| 16  | 17                              | 18                                                  | 19                                                                                                    | 20                                        | 21                                                          |
| 23  | 24                              | 25                                                  | 26                                                                                                    | 27                                        | 28                                                          |
| 30  | 31                              | 1                                                   | 2                                                                                                    | 3                                         | 4                                                           |
|     | Tue<br>2<br>9<br>16<br>23<br>30 | Max   Tue Weed   2 3   9 10   16 17   23 24   30 31 | May 20     Tue   Vec   Thu     2   3   4     9   10   11     16   17   18     23   24   25     30   31   1 | Har Star Star Star Star Star Star Star St | Har Wee Yee YeeSat2 Wee Yee Yee Yee Yee Yee Yee Yee Yee Yee |

#### Overriding with an AVAILABILITY

Availability *always* overrides Unavailability.

So let's say we are normally only available for Saturdays (as above) but we can be available for Sunday May 14<sup>th</sup>.

We can leave our existing setup (as above), and add a single entry:

| Add Curr                            | ent Unavailability                                                 |
|-------------------------------------|--------------------------------------------------------------------|
| My Status                           | Available                                                          |
| Date                                | 14/05/2023                                                         |
| Start Time<br>When changing times p | 06:00<br>Dease take care to use 24 hour clock - e.g. 14.00 for 2pm |
| End Time                            | 23:00                                                              |
| Open Extended Options 🗸             |                                                                    |
|                                     | Create                                                             |

#### Which adds a Green Entry

| Туре        | Date              | Extend Until      | From    | From Until Status by Day |                      |
|-------------|-------------------|-------------------|---------|--------------------------|----------------------|
| Unavailable | Fri 21st Apr 2023 | Tue 31st Dec 2024 | 6:00 AM | 11:00 PM                 | x x x x x <b>1</b> x |
| Unavailable | Wed 26th Apr 2023 | Tue 31st Dec 2024 | 6:00 AM | 2:25 PM                  | //// X/              |
| Available   | Sun 14th May 2023 |                   | 6:00 AM | 11:00 PM                 | Sunday 14th Only     |

#### And we can see it in our calendar.

| ÷   |     | →   |     |     |     |     |
|-----|-----|-----|-----|-----|-----|-----|
| Mon | Tue | Wed | Thu | Fri | Sat | Sun |
| 1   | 2   | 3   | 4   | 5   | 6   | 7   |
| 8   | 9   | 10  | 11  | 12  | 13  | 14  |
| 15  | 16  | 17  | 18  | 19  | 20  | 21  |
| 22  | 23  | 24  | 25  | 26  | 27  | 28  |
| 29  | 30  | 31  | 1   | 2   | 3   | 4   |